# Connectez les commutateurs de la gamme SG200/300 au téléphone de la gamme SPA500 via le protocole LLDP (Link Layer Discovery Protocol)

# Objectif

Le protocole LLDP (Link Layer Discovery Protocol) permet à un périphérique de reconnaître les voisins du périphérique. LLDP fournit des informations telles que le type de périphérique, les adresses MAC et les adresses IP des périphériques. Cet article explique comment connecter des commutateurs SG200/300 à un téléphone SPA via LLDP. Cette procédure peut être utilisée avec n'importe quel téléphone IP de Cisco ou périphérique qui peut configurer LLDP.

**Note:** Avec les produits Cisco, cette connexion peut être établie avec le protocole CDP (Cisco Discovery Protocol) ou LLDP.

### Périphériques pertinents

Commutateurs · série SG200/300 Téléphone · série SPA500

# Version du logiciel

·1.2.7.76 [SG300] · 7.5.4 [SPA500]

# Connectez SG200/300 avec SPA500 via LLDP

#### Créer un VLAN sur le SG200/300

Étape 1. Connectez-vous à l'utilitaire de configuration Web et choisissez VLAN Management > Create VLAN.

| VLAN Table |         |           |         |  |
|------------|---------|-----------|---------|--|
|            | VLAN ID | VLAN Name | Туре    |  |
|            | 1       |           | Default |  |
|            | 2       |           | Static  |  |
|            | 3       |           | Static  |  |
|            | 8       | voice.exp | Static  |  |
|            | Add     | Edit      | Delete  |  |

Étape 2. Créez un VLAN sur les commutateurs de la gamme SG200/300.

**Note:** Pour créer un VLAN, suivez les étapes mentionnées dans l'article *Configuration VLAN sur les commutateurs gérés de la gamme 200/300.* 

#### Configuration de l'ID VLAN voix sur le SG200/300

Étape 1. Connectez-vous à l'utilitaire de configuration Web et choisissez VLAN Management > Voice VLAN > Properties.

| d by Auto Voice VLAN if enabled                        |                                                                                                    |
|--------------------------------------------------------|----------------------------------------------------------------------------------------------------|
|                                                        | tus                                                                                                    |
| (Range: 1 - 4094, Default: 1) Voice VLAN ID:           | 8                                                                                                    |
| (Default: 5) CoS/802.1p:                               | 5                                                                                                    |
| (Default 46)     DSCP:                                 | 46                                                                                                    |
|                                                        |                                                                                                    |
| nable Auto Voice VLAN<br>nable Telephony OUI<br>isable |                                                                                                    |
| nmediate<br>y external Voice VLAN trigger              |                                                                                                    |
|                                                        | (Default 5) CoS/802.1p:<br>(Default 46) DSCP:<br>nable Auto Voice VLAN<br>nable Telephony OUI<br>isable<br>nmediate<br>y external Voice VLAN trigger |

Étape 2. Entrez l'ID que vous souhaitez attribuer au VLAN voix dans le champ ID VLAN voix.

**Note:** Pour plus d'informations sur le VLAN voix, reportez-vous à l'article *Voice VLAN Configuration sur les commutateurs gérés de la gamme 200/300.* 

#### Activer LLDP sur le SG200/300

Étape 1. Connectez-vous à l'utilitaire de configuration Web et choisissez Administration > Discovery - LLDP > Properties.

| Properties                  |                                                          |
|-----------------------------|----------------------------------------------------------|
| LLDP Properties             |                                                          |
| LLDP Status:                | 🔽 Enable                                                 |
| LLDP Frames Handling:       | <ul> <li>Filtering</li> <li>Flooding</li> </ul>          |
| 🜣 TLV Advertise Interval:   | <ul> <li>Use Default</li> <li>User Defined 30</li> </ul> |
| Change SNMP Notification In | terval: C Use Default<br>G User Defined 5                |
| 🛱 Hold Multiplier:          | <ul> <li>Use Default</li> <li>User Defined</li> </ul>    |
| 🜣 Reinitializing Delay:     | <ul> <li>Use Default</li> <li>User Defined</li> </ul>    |
| 🜣 Transmit Delay:           | <ul> <li>Use Default</li> <li>User Defined</li> </ul>    |

Étape 2. Pour activer LLDP dans les commutateurs de la gamme SG200/300, cochez la case **Activer**.

**Note:** Pour plus d'informations sur LLDP, référez-vous à l'article *Link Layer Discovery Protocol Properties Configuration sur les commutateurs gérés de la gamme 200/300.* 

#### Activer LLDP-MED sur le SG200/300

Une stratégie de réseau LLDP-MED est un ensemble de paramètres de configuration pour une application en temps réel telle que la voix ou la vidéo. Une stratégie réseau est incluse dans les paquets LLDP sortants vers le périphérique de point de terminaison média connecté. Le MED envoie ensuite son trafic tel que spécifié dans la stratégie réseau qu'il reçoit.

Étape 1. Connectez-vous à l'utilitaire de configuration Web et choisissez Administration > Discovery - LLDP > LLDP MED Network Policy.

| LLDP MED Network F          | olicy          |            |          |               |            |
|-----------------------------|----------------|------------|----------|---------------|------------|
| LLDP MED Network Policy for | Voice Applicat | tion : 🔽 A | uto      |               |            |
| Apply Cancel                |                |            |          |               |            |
| LLDP MED Network Policy Tal | ble            |            |          |               |            |
| Network Policy Number       | Application    | VLAN ID    | VLAN Tag | User Priority | DSCP Value |
| 0 results found.            |                |            |          |               |            |
| Add Edit                    | Delete         |            |          |               |            |

Étape 2. Cochez **Auto** dans la case LLDP MED Network Policy for Voice Application pour vous assurer que LLDP-MED est activé sur tous les ports.

**Note:** Pour plus d'informations sur LLDP-MED, référez-vous à l'article *LLDP (Link Layer Discovery Protocol) Media Endpoint Discovery (MED) Network Policy Configuration sur les commutateurs gérés de la gamme 200/300.* 

#### Désactiver CDP sur le SG200/300

Étape 1. Connectez-vous à l'utilitaire de configuration Web et choisissez Administration > Discovery - CDP > Properties.

| Properties           |             |
|----------------------|-------------|
| CDP Status:          | Enable      |
| CDP Frames Handling: | Bridging    |
|                      | C Filtering |
|                      | C Flooding  |

Étape 2. Désactivez le protocole CDP (Cisco Discovery Protocol) sur les commutateurs de la gamme SG200/300 et SPA500 en décochant la case **Activer**. Ce protocole permet aux périphériques de se reconnaître et de reconnaître leurs attributs sans utiliser LLDP.

Étape 3. Dans l'utilitaire de configuration Web, sélectionnez Administration > Discovery - LLDP> Neighbor Information.

| LLDP Neigh     | LDP Neighbor Information |            |                 |                       |                        |              |
|----------------|--------------------------|------------|-----------------|-----------------------|------------------------|--------------|
| LLDP Neighbor  | Table                    |            |                 |                       |                        |              |
| Filter: T Loca | al Port equals to GE6    | Go         | Clear Filter    |                       |                        |              |
| Local Port     | Chassis ID Subtype       | Chassis ID | Port ID Subtype | Port ID               | System Name            | Time to Live |
| GE6            | Network address          | 10.1.1.12  | MAC address     | distantiation and the | Cisco IP Phone SPA509G | 166          |
| Delete         | Details Refr             | esh        |                 |                       |                        |              |

Étape 4. Connectez les périphériques et vérifiez que les périphériques que vous avez connectés apparaissent dans le tableau LLDP Neighbor Information.

#### Désactiver CDP sur les téléphones de la gamme SPA500

Le protocole CDP (Cisco Discovery Protocol) est un protocole utilisé par tous les produits Cisco. Ce protocole permet aux périphériques de se reconnaître et de reconnaître leurs attributs sans utiliser LLDP. Vous pouvez désactiver le protocole CDP de deux manières, à partir de l'interface du téléphone ou via la page Web.

#### Désactiver CDP via l'interface téléphonique

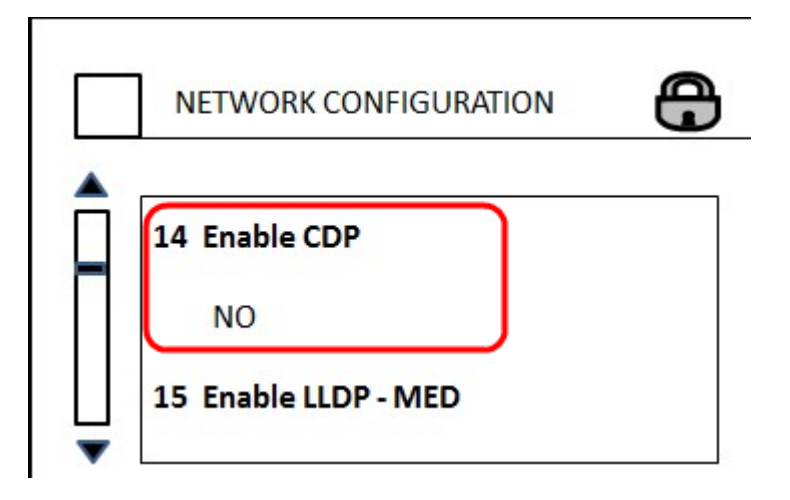

Étape 1. Sur l'interface du téléphone, sélectionnez **Paramètres > Configuration réseau > Activer CDP.** 

Étape 2. Entrez le code permettant de déverrouiller l'interface et de modifier les propriétés. Le code du téléphone est \*\*#.

Étape 3. Désactivez le protocole CDP sur le périphérique.

#### Désactiver CDP via le Web

|         | Enable CDP:    | no 💌 |
|---------|----------------|------|
| Network | Startup Delay: | 3    |

Étape 1. Lorsque vous êtes connecté au téléphone, connectez-vous à l'utilitaire de configuration Web et choisissez **System > CDP**.

**Note:** Vous pouvez accéder au téléphone directement via votre ordinateur ou via un périphérique de communication unifiée (UC). Si vous souhaitez modifier les paramètres de l'utilitaire de configuration Web, assurez-vous d'avoir activé le **serveur Web accessible en écriture** à partir de l'interface. Pour activer cette option sur l'interface, accédez à **Paramètres > Configuration de la sécurité > Serveur Web accessible en écriture**, puis sélectionnez **Oui**.

Étape 2. Choisissez **no** dans la liste déroulante CDP pour désactiver le CDP sur le téléphone.

Étape 3. Cliquez sur **Enregistrer** pour enregistrer les modifications.